解决Windows7UAC与Office不兼容问题计算机等级考试 PDF 转换可能丢失图片或格式,建议阅读原文 https://www.100test.com/kao\_ti2020/645/2021\_2022\_\_E8\_A7\_A3\_ E5 86 B3Wind c98 645055.htm 熟悉Windows 7的用户都知道

,你可以在控制面板中将UAC(用户帐户控制)功能取消, 以避免每次安装程序,都要被系统询问是否允许安装的弹窗 信息。最近有用户反映,当你在Windows7下安装Office(部 分版本)后,如果想再次修改UAC设置,用户在最后点击" 确定"按钮时,系统无任何反映,只能取消设置。对此问题 ,微软官方给出了解决方法为。新建一记事本,然后将以下 内容复制粘贴进去:Windows Registry Editor Version 5.00

## [HKEY\_CLASSES\_ROOT]

[HKEY\_CLASSES\_ROOT\Interface\{B722BCC5-4E68-101B-A2B C-00AA00404770}] @="IOleDocument"

[HKEY\_CLASSES\_ROOT\Interface\{B722BCC5-4E68-101B-A2B C-00AA00404770}\NumMethods] @="6"

[HKEY\_CLASSES\_ROOT\Interface\{B722BCC5-4E68-101B-A2B C-00AA00404770}\ProxyStubClsid32]

@="{A4A1A128-768F-41E0-BF75-E4FDDD701CBA}"

[HKEY\_CLASSES\_ROOT\Interface\{B722BCC6-4E68-101B-A2B C-00AA00404770}] @="IOleDocumentView"

[HKEY\_CLASSES\_ROOT\Interface\{B722BCC6-4E68-101B-A2B C-00AA00404770}\NumMethods] @="16"

[HKEY\_CLASSES\_ROOT\Interface\{B722BCC6-4E68-101B-A2B C-00AA00404770}\ProxyStubClsid32]

@="{A4A1A128-768F-41E0-BF75-E4FDDD701CBA}"

[HKEY\_CLASSES\_ROOT\Interface\{B722BCC7-4E68-101B-A2B C-00AA00404770}] @="IOleDocumentSite" [HKEY\_CLASSES\_ROOT\Interface\{B722BCC7-4E68-101B-A2B C-00AA00404770}\NumMethods] @="4" [HKEY\_CLASSES\_ROOT\Interface\{B722BCC7-4E68-101B-A2B C-00AA00404770}\ProxyStubClsid32] @="{A4A1A128-768F-41E0-BF75-E4FDDD701CBA}" 100Test 下 载频道开通,各类考试题目直接下载。详细请访问 www.100test.com